## TKCからのお知らせ

これまでSX2で納品書・請求書の発行の都度、印刷フォームを変更して いた場合のご注意(お願い)

これまでSX2では、納品書等の発行にあたり、事前に得意先ごとに設定した印刷フォームで発行するか、発行の都度[様式選択]ボタンで選択した印刷フォームで発行するか選択することが可能でした。

しかしながら、インボイス制度への対応に伴い、 [2022年11月版]において、事前に得意先ごとに 設定した印刷フォームで発行する方法に統一しました。つきましては、これまで納品書等の発行の 都度、印刷フォームを選択していた場合は、以下のご注意に従って、設定の見直しをお願いいたし ます。

- これまで納品書・請求書の発行の都度、印刷フォームを選択していた場合のご注意(お願い) 納品書等の発行前に、次のいずれかの方法により、納品書、請求書の印刷フォームの設定の確 認及び変更をお願いします。なお、得意先ごとに印刷フォームが決まっている場合は、当作業を 一度実施すると、以降の印刷フォーム変更は不要です。
- (1) 個別の得意先について変更する場合
  「基本情報」タブの「得意先の確認・登録・削除」メニューを選択します。
  「売上・請求1」タブ-「印刷フォーム」欄で、印刷フォームを設定します()。
  - ()「売上インボイスとする書類」の設定により、ご希望の印刷フォームを設定できない場合 があります。
- (2) 複数の得意先をまとめて変更する場合
  「基本情報」タブの「印刷フォームの設定」メニューを選択します。
  「印刷フォーム」欄で、変更後の印刷フォームを選択します。
  [F5 一覧]ボタンをクリックし、印刷フォームを変更する得意先を選択します(複数選択可能です)。

[F4 選択終了]ボタンをクリックします()。

()「売上インボイスとする書類」の設定により、「印刷フォーム」欄の印刷フォームを 選択できない得意先は、一覧に表示されません。

## <印刷フォームの設定画面>

| 120日刷フォームの設定                              |             |              | - 0 💌             |
|-------------------------------------------|-------------|--------------|-------------------|
| ファイル(F) 表示(V) ウィンドウ(W) お問合せ(Q) ヘルブ(H)     |             |              |                   |
|                                           | 77-11-17日   |              | 虎の巻               |
| 株式会社 SCG印刷                                |             |              | 本日:令和 4年 6月30日(木) |
| 約品書 請求書                                   |             |              |                   |
| ED刷フォーム SX納品書: 8行(レーザプリンタ)/インボイス対応 ・ 様式選択 |             |              |                   |
| コード 得意先名                                  | 営業所名        | 電話番号         | FAX番号             |
| 000001 株式会社 岡野企画                          |             | 03-0000-0000 | 03-0000-0000      |
| 000002 株式会社 伊勢企画                          |             | 03-0000-0000 | 03-0000-0000      |
| 000003 株式会社 中村商会                          |             | 048-000-0000 | 018-000-0000      |
| 000004 株式会社 宮田製作                          |             | 047-000-0000 | 047-000-0000      |
| 000005 浅田サービス 株式会社                        |             | 046-000-0000 | 046-000-0000      |
| 000006 株式会社 PJサブライ                        |             | 029-000-0000 | 029-000-0000      |
| 000007 小早川イデア 株式会社                        |             | 028-000-0000 | 028-000-0000      |
| 000008 株式会社 大洋社                           |             | 027-000-0000 | 027-000-0000      |
| 000009 株式会社 トラスト商会                        |             | 055-000-0000 | 055-000-0000      |
| 000011 株式会社 岡野企画 大阪営業所                    |             | 06-0000-0000 | 06-0000-0000      |
| 000012 白鳥商事 株式会社                          |             | 022-000-0000 | 022-000-0000      |
| 000013 北海オーロラ商事 株式会社                      |             | 011-000-0000 | 011-000-0000      |
| 000014 株式会社 数寄家                           |             | 03-0000-0000 | 03-0000-0000      |
| 000015 株式会社 ドロン・シャボン社                     |             | 03-0000-0000 | 03-0000-0000      |
|                                           |             |              |                   |
|                                           |             |              |                   |
|                                           |             |              |                   |
|                                           |             |              |                   |
|                                           |             |              |                   |
| ♥ 得意先コードを入力してください。                        |             |              |                   |
| 13前項目 12前頁 13次頁                           | 13一覧 13タブ切替 | <b>Š</b>     | -==K10            |

2.SX2[2022年11月版]での改訂の背景

- (1) SX2では、「基本情報」タブの「得意先の確認・登録・削除」メニューで得意先ごとに納品 書等の印刷フォームを設定できます。[2022 年 07 月版]以前の版数では「自社に従う」が選択で き、当設定の得意先については、「システム標準の印刷フォーム」()で納品書等が発行されて いました。
  - ()「売上・請求」タブの「納品書様式選択」や「請求書様式選択」の「印刷フォーム」タブで、 最後に選択した印刷フォーム。
- (2) [2022 年 11 月版]において、インボイス制度へ対応するため、得意先情報に「売上インボイスとする書類」の設定を追加しました。

また、「売上インボイスとする書類」の設定によって選択できる印刷フォームを限定し、正し い組合せで利用できるようにしました。これに伴い、納品書等の印刷フォームでの「自社に従う」 を廃止し、それを選択していた得意先については、[2022年11月版]へのレベルアップ時に、「シ ステム標準の印刷フォーム」の設定値を得意先ごとの印刷フォームとしてコンバートしました。

(3) 「自社に従う」の廃止に伴い、「納品書様式選択」等の「印刷フォーム」タブで、最後に選択 した印刷フォームを「システム標準の印刷フォーム」とする処理を廃止しました。

以上